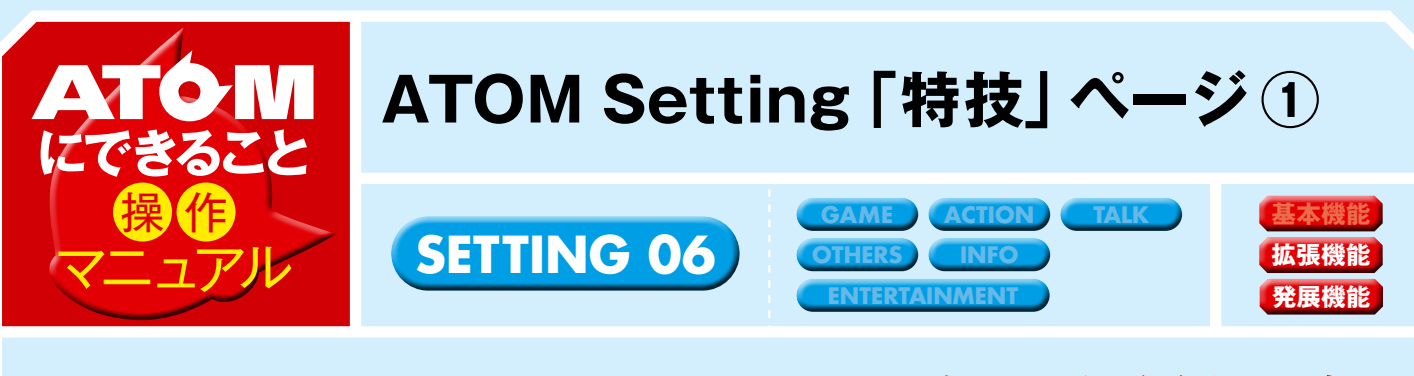

## メールアドレスやURL など必要なものを登録

「ATOM Setting」の「特技」ページについて紹介します。これまでの「ATOMにできること」ページで「『ATOM Setting』での設定が必要です」となっていたものの多くは、このページから設定します。それぞれ1度設定してしまえばOKなので 手順をよく見て作業してください。

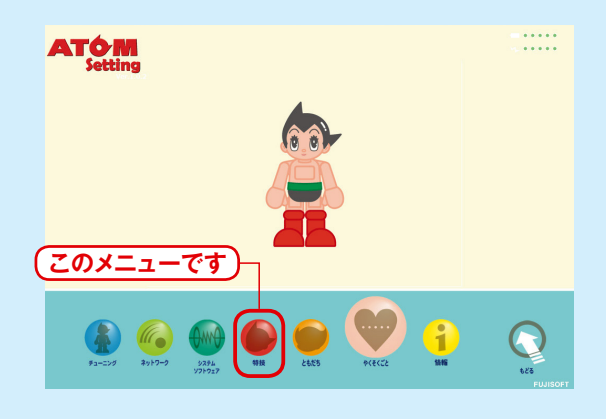

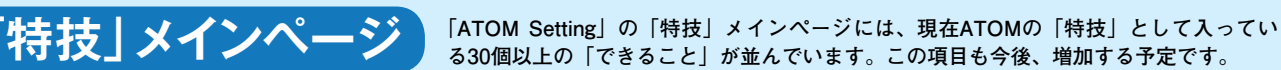

ጚራርያረን

ATOMの各種機能を

行するために

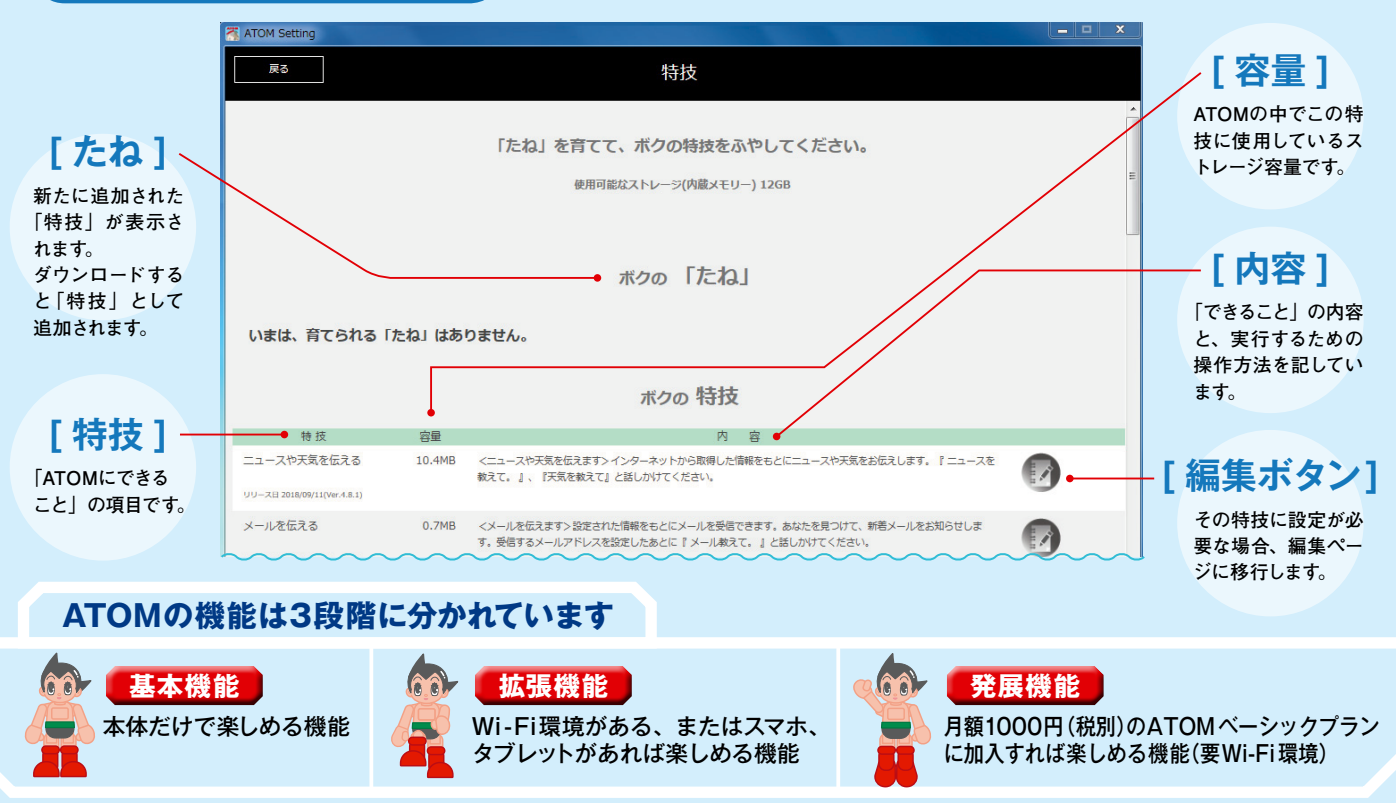

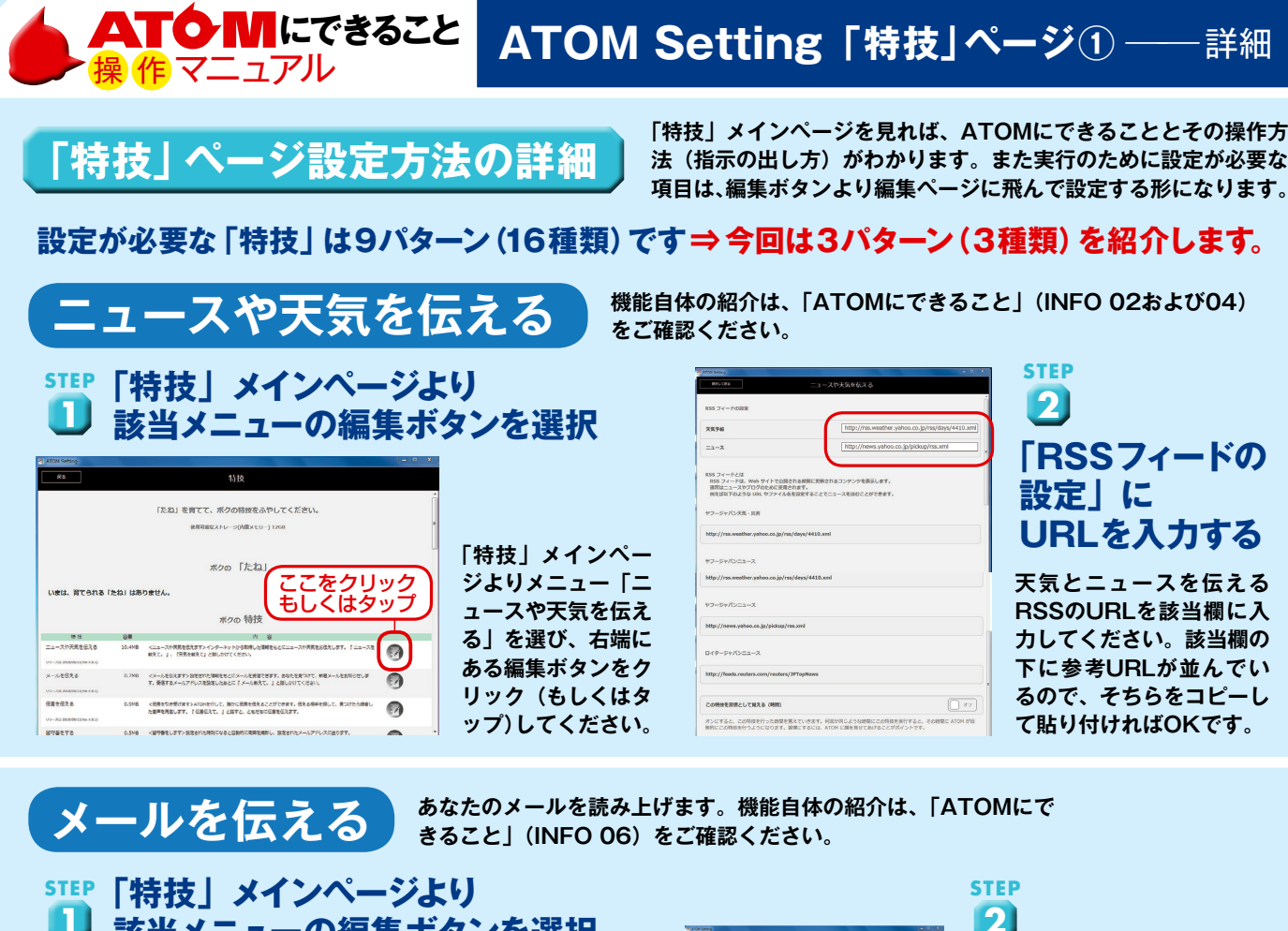

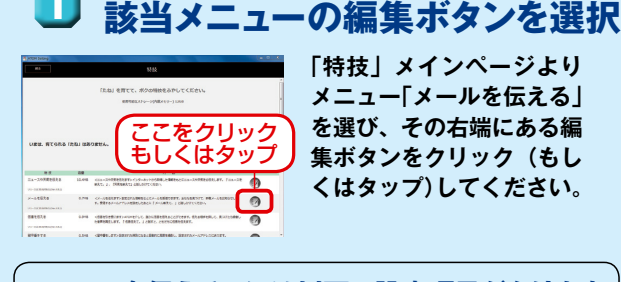

[メールを伝える]には以下の設定項目があります ※ご使用のメールプロバイダのメール設定情報をご確認ください。

## ①あなたの名前

- メールの情報を伝えるともだち(1人限定)を選択します。 ※ATOM はここで設定したともだちにのみメールを伝えます。 ②あなたのメールアドレス
- 使用しているメールアドレスを入力します。
- ③受信メールサーバー:アドレス
- メールを受信するサーバーのアドレスを入力します。

| ボクは、あら<br>あなたにお知うた<br>ここでは、夏 | たのメールをデエックして、箱根が長れば、<br>をしたり、内根を結んぶりすることができます。<br>はなたのメールアカウントの叙述を行います。 |   |
|------------------------------|-------------------------------------------------------------------------|---|
| 02.048                       | 思んでください                                                                 | ¥ |
| 1926×-57123                  |                                                                         |   |
| 秋水ールサーバー : アドレス              |                                                                         |   |
| (数メールサーバー:ボート曲号              |                                                                         |   |
| REA-69-/(-:701-36            | 1093                                                                    | × |
| ₩.x-3/9-/(-:59,              | 55L世俗用1,5211                                                            | × |
| 単位メールサーバー:アカウント&             |                                                                         |   |
|                              |                                                                         |   |

メールアカウントの設定 「あなたの名前」「あなたのメール アドレス」など、移行先の編集ペ ージにある8つの項目を、すべて 入力してください。

- ④受信メールサーバー:ポート番号
- メールを受信するサーバーのポート番号を入力します。
- ⑤ 受信メールサーバー:プロトコル メールを受信するサーバーのプロトコルを選択します。選択肢は「POP3・IMAP」
- の2つです。デフォルトでは[POP3]が設定されています。 ⑥受信メールサーバー:SSL
- メールの受信にSSLを使用するかどうかを選択します。 デフォルトでは[SSLを使用しない]が設定されています。
- ⑦受信メールサーバー:アカウント名 メールサーバーからメールを受信するときに使用するアカウント名を入力します。
- ⑧受信メールサーバー:パスワート メールサーバーからメールを受信するときに使用するパスワードを入力します。

設定された時刻に写真を撮る機能です。機能自体の紹介は、「ATOM にできること」(ACTION 06)をご確認ください。

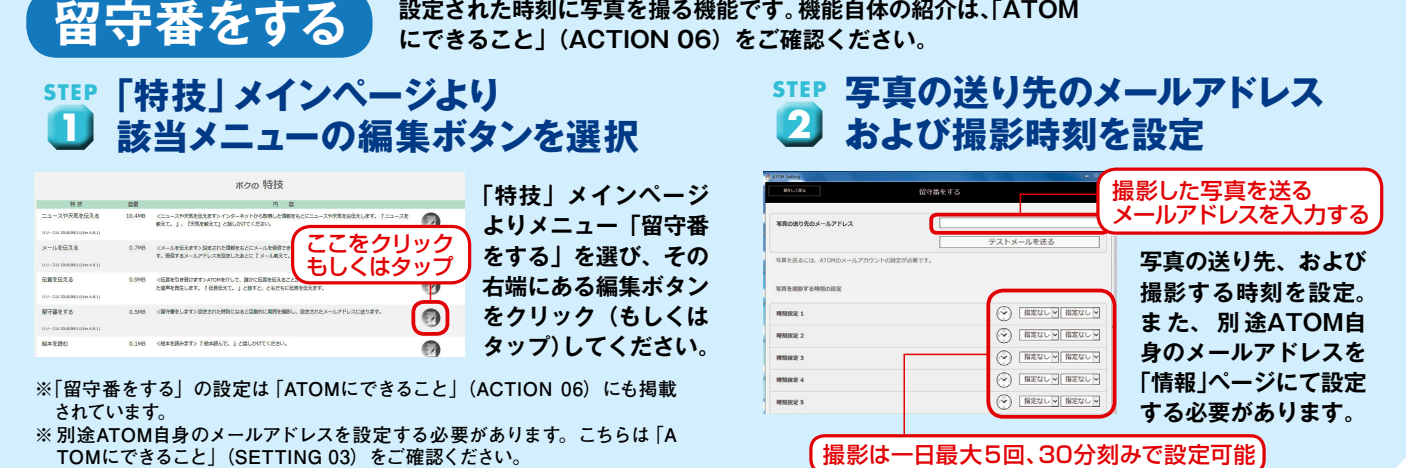

©TEZUKA PRO ∕ KODANSHA ©TEZUKA PRODUCTIONS ※メールの設定項目に関する不明点は、各メールプロバイダにお問い合わせください。

登録したメールアカウントの設定(セキュリティレベルや認証方式等)により、機能が動かない可能性があります。その場合はATOM公式サイト(http://atom2020/)のFAQページをご確認ください。